# 福岡県電子入札システム 利用者登録の手引き

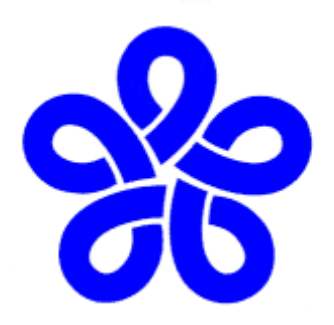

平成26年6月

福岡県企画·地域振興部情報政策課

## ◇目 次◇

| 1. | 利用者 | 音登錄 | <b>录</b> への | ワロク | ブイン | • | • | • | • | • | • | • | • | • | • | • | 3 |
|----|-----|-----|-------------|-----|-----|---|---|---|---|---|---|---|---|---|---|---|---|
| 2. | 利用者 | 音登錄 | 录の目         | 戶順  |     | • | • | • | • | ٠ | • | • | • | • | ٠ | • | 7 |
|    | (1) | 新   | 規           | 登   | 録   | • | • | • | • | • | • | • | • | • | • | • | 7 |
|    | (2) | 変   |             |     | 更   | • | • | • | • | • | • | • | • | • | • | 1 | 4 |
|    | (3) | ΙC  | こカー         | ードの | D更新 | • | • | • | ٠ | • | • | • | • | • | • | 1 | 8 |

#### 1. 利用者登録へのログイン

#### 利用者登録とは

この登録により、お手持ちのICカードにて、福岡県の電子入札システムを利用することが可能 となります。ICカードをお持ちでない方は、事前にご準備頂く必要があります。詳しくは、福岡 県庁ホームページの「電子入札をはじめて利用する方へ (ステップ1~4)…必要となるパソコン、 ICカードについて」(P4〔中図〕青線囲み)をご覧ください。

① 福岡県庁ホームページ(http://www.pref.fukuoka.lg.jp/)から【電子調達(電子入札)】を選択します。

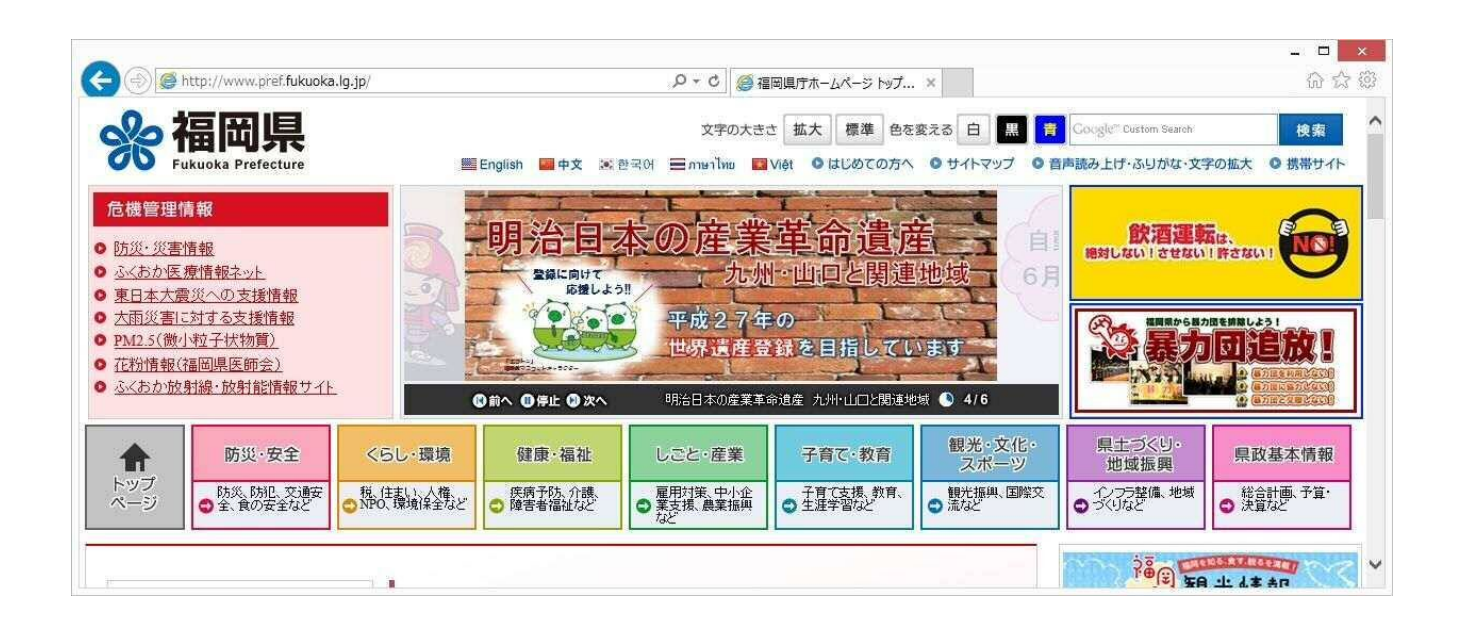

|                                                                                                    |                                                                                                    | 1                                                                                                    | _ D _ ×                                                                                                    |
|----------------------------------------------------------------------------------------------------|----------------------------------------------------------------------------------------------------|----------------------------------------------------------------------------------------------------|----------------------------------------------------------------------------------------------------|
| 🗲 🕣 🥌 http://www.pref. <b>fukuoka.lg.jp</b> /                                                                                                    | 5 <del>-</del> Q                                                                                                    | <i>〇</i> 福岡県庁ホームページ トップ ×                                                                                                    | 6 c 8                                                                                                    |
| <ul> <li> <u>県の出前講座</u> <u>県の発行資料</u> </li> <li> <u>県公報</u> </li> <li> <u>独活情報</u> </li> <li> <u>生、スコーナー</u> </li> <li> <u>組織で探す</u> </li> </ul> | <ul> <li><u>相談窓口一覧</u></li> <li><u>よくある質問</u></li> </ul>                                                                                            | <ul> <li> <u> </u></li></ul>                                                                                                    | <ul> <li>ふくおか協働ひろば</li> <li>ふくおかな動ひろば</li> <li>健康ボータルサイト</li> <li>いただきます!福岡のあいしい幸せ</li> <li>アシアンビート</li> <li>よかもん市場</li> <li>県運営の外部サイトの一覧を見る</li> </ul> |
| 県の機関                                                                                                    | 県の施設                                                                                                    | オンラインサービス                                                                                                    |                                                                                                    |
| <ul> <li><u>知事部局</u></li> <li><u>県議会</u></li> <li><u>牧育委員会</u></li> <li><u>県警察</u></li> <li><u>各種委員会</u></li> </ul>                              | <ul> <li> <u>青少年科学館</u> <u>九州芸文館</u> <u>九州王文館</u> <u>丸小国文博物館</u> <u>堤立図書館</u> <u>アクシオン福岡</u> <u>男立美術館</u> <u>アクロス福岡</u> <u>クローバーブラザ</u> </li> </ul> | <ul> <li>電子申請:様式ダウンロード</li> <li>市町村へのネット申請</li> <li>電子調達(電子入札)</li> <li>              通回県例既全集テータペース          </li> <li>             地方税申告(eITAX)         </li> </ul> | <ul> <li>公社芸</li> <li>国の機関</li> <li>各部道府県</li> <li>県内市町村</li> <li>国内の福岡県人会</li> <li>海外の福岡県人会</li> </ul>                                                 |
|                                                                                                    | 県の施設の一覧を見る                                                                                                    |                                                                                                    | リンク集の一覧を見る                                                                                                    |

②工事・委託系システムを選択してください。

|                                                                               | の皆さんへ、・事業者の皆さんへ                                                                                                    |                                                                               |                                                                                       | ・初めての」                                 | 方へ ・サイトマップ ・携帯サイ                  | ト ・ 音声読み上げ・文字拡大 |
|-------------------------------------------------------------------------------|----------------------------------------------------------------------------------------------------|-------------------------------------------------------------------------------|---------------------------------------------------------------------------------------|----------------------------------------|-----------------------------------|-----------------|
| 彩 個 回 宗<br>ukuoka Prefecture Web Site                                         |                                                                                                    |                                                                               |                                                                                       | -                                      | 文字の大きさ                            | を 小さく 普通 大きく    |
| nglish ・中文 ・한글 ・ภาษาไทย ・Việt                                                 |                                                                                                    |                                                                               |                                                                                       |                                        | ふくおかをぐるっと見                        | わたす360°ビュー 🗲    |
| ・ップページ 防災・防犯とくらし イ                                                            | 呆健·医療·介護·福祉 環                                                                                                    | 竟 しごと・産業・まちづくり                                                                | 観光·文化·教育 県政                                                                           | 青報                                     |                                   |                 |
| )検索コーナー <u>分類でさがす</u>   j                                                     | 所属でさがす                                                                                                    |                                                                               | Google                                                                                | Google"カスタム検索                          | 【検索】 【検索力                         | 远;法]            |
| ッブページ > 県政情報 > 入札情報 >                                                         | 福岡県電子調達(電子入札                                                                                                    | .)                                                                            |                                                                                       |                                        |                                   |                 |
| 利用のご案内                                                                        |                                                                                                    |                                                                               |                                                                                       |                                        |                                   |                 |
| 利用のご案内                                                                        | 2                                                                                                    | ムでは、インターネットを利用<br><u>ム</u> ・・工事や設計等工事に<br>・                                   | して「工事請負」や「物品購<br>系る業務委託の入札参加、<br>*                                                    | しなどの手続きを行え<br>彩主見通し、指名結果               | えます。<br>、入札結果の閲覧等                 |                 |
| 利用のご案内<br><u> 工事・委託系・システム(</u><br>ニュアル)を明まる<br>システム(マニュアル)を明ま<br>る            | <ul> <li>1. <u>1事・委託系システ</u></li> <li>1. <u>1事・委託系システ</u></li> <li>1. <u>1事・委託系システ</u></li> <li>1. <u>電子入札を</u></li> <li>2. 物品系 <u>ステム</u>・</li> </ul>                                                                                                    | ムでは、インターネットを利用<br>ム・・エ事や設計等工事に<br>はじめて利用する<br>・・・・事務用品調達の入札参                  | して「工事請負」や「物品購<br>系る業務委託の入札参加」<br>「あっ」<br>の「ソコン、ICカー<br>加など                            | しなどの手続きを行う<br>約主見通し、指名結果<br>*など電子入札に必要 | えます。<br>、入札結果の閲覧等<br>応準備、設定上の注意率  | 事項のご案内)         |
| 利用のご案内<br>工事・委託系・システム(<br>ニュアル)を明まる<br>システム(マニュアル)を明ま<br>る<br>システムの利用時間:開庁日の午 | <ul> <li>1. 丁事・委託系 システ</li> <li>1. 丁事・委託系 システ</li> <li>・ 電子入札を</li> <li>2. 物品系 マラム</li> <li>・・</li> <li>・</li> <li>・</li></ul> | ムでは、インターネットを利用<br>ム・・エ事や設計等工事に<br>はじめて利用する<br>・・・事務用品調達の入札参<br>しく(1「システムの利用時間 | して「工事請負」や「物品購」<br>系る業務委託の入札参加。<br>うっへ<br>のソコン、ICカー<br>カロなど<br>I <u>について</u> 」をご覧ください。 | しなどの手続きを行う<br>総主見通し、指名結果<br>っなど電子入札に必要 | えます。<br>、入札結果の閲覧等<br>び2準備、設定上の注意到 | 事項のご案内)         |

③「電子入札システムの利用者登録」の【システムを利用する】を選択してください。〔下図〕

| <ul> <li>・県民の皆さんへ、・事業者の皆</li> </ul>                                                                                                    | さんへ.                                                                                                    | <ul> <li>初めての方へ</li> <li>サイトマップ</li> <li>携帯サイト</li> <li>・音声読み上げ・文字拡</li> </ul>                                                                                                    |
|----------------------------------------------------------------------------------------------------|----------------------------------------------------------------------------------------------------|----------------------------------------------------------------------------------------------------|
| 664回県<br>uoka Prefecture Web Ste                                                                                                    |                                                                                                    | 文字の大きさを 小さく 普通 大きく                                                                                                    |
| jlish ・中文 ・한글 ・ภาษาไทย ・Việt                                                                                                    |                                                                                                    | ふくおかをぐるっと見わたす360°ビュー(                                                                                                    |
| ップページ 防災・防犯とくらし 保健・医療・介護・福                                                                                                    | 祉 環境 しごと・産業・まちづくり 観光・文化・教育 県政                                                                                                    | 情報                                                                                                    |
| 検索コーナー 分類でさがす 所属でさがす                                                                                                    | Google                                                                                                    | Google カスタム検索 【検索方法】                                                                                                    |
| <u>ブページ&gt;県政情報&gt;入札情報</u> > 福岡県電子調達(                                                                                                    | 工事、委託系) ◇システムの利用とご注意◇                                                                                                    |                                                                                                    |
|                                                                                                    | ノネ利田にごと立へ                                                                                                    |                                                                                                    |
| 一個阿県電士調達(工事、安託希) ◇ンステ                                                                                                    | ムの利用とこ注意父                                                                                                    |                                                                                                    |
|                                                                                                    |                                                                                                    |                                                                                                    |
| はじめて利用される万へ(新たに電子人札に                                                                                                    | 一参加される方は、必ず内容を確認してください)                                                                                                    |                                                                                                    |
| 19200 電子調達ご利用の流れ                                                                                                    |                                                                                                    |                                                                                                    |
| ●◎ 電子入札をはじめて利用する方へ…必要となる                                                                                                    | シバンコン、10カード等                                                                                                    |                                                                                                    |
| 1222 入札参加資格審査インターネット受付、入札情                                                                                                    | 報サービス、情報共有システムの利用に必要なPC等の環境                                                                                                    |                                                                                                    |
| リック      福岡県電子調達システム FAQ (よくあるご質                                                                                                    | <u>問と回答)</u>                                                                                                    |                                                                                                    |
| 1992の 閲覧ソフトの入手方法 (PDF.Word.Excel.一太郎                                                                                                    | DocuWorks)                                                                                                    |                                                                                                    |
|                                                                                                    |                                                                                                    |                                                                                                    |
| 1997) Word/Excel/PowerPoint 用 Microsoft Office 互                                                                                                    | 証拠機能バック (マイクロソフト社へのリンク)                                                                                                    |                                                                                                    |
| 1922 Word/Excel/PowerPoint 用 Microsoft Office 互<br>1923 お問い合せ先一覧                                                                                                    | を接機能パック(マイクロンフト社へのリンク)                                                                                                    |                                                                                                    |
| 1929 Word/Excel/FowerPoint 用 Microsoft Office 5<br>1929 お問い合せ先一覧<br>電子調達関連システムの利用                                                                                                    | :接機能バック (マイクロソフト社へのリンク)                                                                                                    |                                                                                                    |
| 1920 Word/Excel/PowerPoint 用 Microsoft Office 5<br>1920 お問い合せ先一覧<br>電子調達関連システムの利用                                                                                                    | 換機能パック (マイクロソフト社へのリンク)                                                                                                    |                                                                                                    |
| 1920 Word/Excel/PowerPoint 用 Microsoft Office 5<br>1920 お問い合せ先一覧<br>電子調達関連システムの利用<br>入札参加資格審査インターネット受付                                                                                                    | 操機能バック (マイクロンフト社へのリンク)_<br>電子入札システムの利用者登録                                                                                                    | <u>入机公告等</u>                                                                                                    |
| 1920 Word/Excel/PowerPoint 用 Microsoft Office 5<br>1920 お問い合せ先一覧<br>電子調達関連システムの利用<br>A札参加資格審査インターネット受付<br>電子入札システム                                                                                                    | 操機能バック (マイクロンフト社へのリンク)<br>電子入札ンステムの利用者登録<br>入札/諸報サービスシステム                                                                                                    | <u>入札公告等</u><br>情報共有システム                                                                                                    |
| 1920 Word/Excel/PowerPoint 用 Microsoft Office 5<br>1920 お問い合せ先一覧<br>電子調達関連システムの利用<br>A札参加資格審査インターネット受付<br>電子入札システム                                                                                                    | 接機能バック (マイクロンフト社へのリンク)     電子入札システムの利用者登録     入札/清報サービスシステム     福岡県 への入札参加資格審査申請(いわゆる     福岡県 への入札参加資格審査申請(いわゆる                                                                                                    | <u>入札公告等</u><br><u>情報共有システム</u><br><b>指私願</b> )を行えます。→ <i>インターネット受付の流れ</i>                                                                                                    |
| 1920 Word/Excel/PowerPoint 用 Microsoft Office 5           1920 お問い合せ先一覧           電子調達関連システムの利用           入札参加資格審査インターネット受付           電子入札システム                                                                                       | 遠機能パック (マイクロソフト社へのリンク)<br>電子入札:システムの利用者登録<br>入札/情報サービスシステム<br>福岡県への入札参加資格審査申請(いわゆる 受付期間など、詳しいことは、 建築都市部 建勢                                                                                                    | <u>入札公告等</u><br><u>情報共有システム</u><br><b>措名願</b> )を行えます。→ <u>インターネット受付の流れ</u><br><u>数皆導課</u> からのご案内をご覧ください。                                                                                                  |
| 1920 Word/Excel/PowerPoint 用 Microsoft Office 互           1920 お問い合せ先一覧           電子調達関連システムの利用           入札参加資格審査インターネット受付           電子入札システム           入札参加資格審査インターネット受付           は                                               | 漢機能バック (マイクロソフト社へのリンク)     電子入札システムの利用者登録     入札情報サービスシステム     福岡県への入札参加資格審査申請し、わゆる     受付期間など、詳しいことは、建築都市部 建勢     ・対象… 県外建設業者、県内外の建設工                                                                                                    | <u>入札公告等<br/>情報共有システム</u><br><b>情名願</b> )を行えます。→ <u>インターネット受付の流れ</u><br><u>對皆導課</u> からのご案内をご覧ください。<br>事附帯業務業者                                                                                             |
| 1920 Word/Excel/PowerPoint 用 Microsoft Office 互           1920 お問い合せ先一覧           電子調達関連システムの利用           入札参加資格審査インターネット受付           電子入札システム           入札参加資格審査インターネット受付           内                                               | <ul> <li></li></ul>                                                                                                    | <u>入札公告等</u><br><u>情報共有システム</u><br><b>指名願</b> )を行えます。→ <u>インターネット受付の流れ</u><br><u>数指導課</u> からのご案内をご覧ください。<br>事附帯業務業者<br>=>++                                                                               |
| 1320 Word/Excel/PowerPoint 用 Microsoft Office 互       1320 お問い合せ先一覧       電子調達関連システムの利用       入札参加資格審査インターネット受付       電子入札システム       入札参加資格審査インターネット受付       大札参加資格審査インターネット受付       システムを       利用する                                | <ul> <li>         と換機能バック (マイクロソフト社へのリンク)         <ul> <li></li></ul></li></ul>                                                                                                    | <u>入札公告等</u><br><u>情報共有システム</u><br><b>指名願</b> )を行えます。→ <u>インターネット受付の流れ</u><br>登造導課 からのご案内をご覧ください。<br>事附常業務業者<br>jえます。<br>の更新)                                                                             |
| 1320 Word/Excel/PowerPoint 用 Microsoft Office 互       1320 お問い合せ先一覧       電子調達関連システムの利用       入札参加資格審査インターネット受付       電子入札システム       入札参加資格審査インターネット受付       電子入札システム       よ札参加資格審査インターネット受付       電子入札システム       システムを       プレステム | <ul> <li>              ▲機能ピック(マイクロソフト社へのリンク)          </li> <li>             電子入札システムの利用者登録         </li> <li>             入札/清報サービスシステム         </li> <li>             マニュアリルを         </li> <li>             ベースアルを         </li> <li>             マニュアルを         </li> <li>             マニュアルを         </li> </ul>                                                                                                    | <u>入札公告等</u><br><u>情報共有システム</u><br><b>指名願</b> )を行えます。→ <u>インターネット受付の流れ</u>                                                                                                    |
| 1323 Word/Excel/PowerPoint 用 Microsoft Office 互       1323 お問い合せ先一覧       電子調達関連システムの利用       私参加資格審査インターネット受付       電子入札システム       入札参加資格審査インターネット受付       電子入札システム       第二入札システムの利用者登録                                            | <ul> <li> <u>福岡県 への入札参加資格審査申請(いわゆる<br/>受付期間)など、詳しいことは、建築都市部 建磐<br/>・対象… 県外建設業者、県内外の建設工<br/>福岡県 電子入札システムへの利用者登録が行<br/>(新規登録、利用者登録情報の変更、10カードの     </u></li> </ul>                                                                                                    | <u>入札公告等</u><br><u>情報共有システム</u><br><b>指名類</b> )を行えます。→ <u>インターネット受付の流れ</u><br>計量選進からのご案内をご覧ください。<br>事附帯業務業者<br>うえます。<br>の更新)                                                                              |
| 1323 Word/Excel/PowerPoint 用 Microsoft Office 互         1323 お問い合せ先一覧         電子調達関連システムの利用         私総加資格審査インターネット受付         電子入札システム         入札参加資格審査インターネット受付         電子入札システムの利用者登録                                               | <ul> <li> <u>福岡県 への入札参加資格審査申請(いわゆる<br/>受付期間など、詳しいことは、建築都市部 建築<br/></u></li></ul>                                                                                                    | <u>入札公告等</u><br><u> 情報共有システム</u><br><b> 拾名願</b> )を行えます。→ <u>インターネット受付の流れ</u><br>計量選進からのご案内をご覧ください。<br>事附帯業務業者<br>うえます。<br>の更新)                                                                            |
| 1320 Word/Excel/PowerPoint 用 Microsoft Office 互         1320 お問い合せ先一覧         電子調達関連システムの利用         私参加資格審査インターネット受け         電子入札システム         人札参加資格審査インターネット受け         電子入札システムの利用者登録         電子入札システムの利用者登録                        |                                                                                                    | <u>入札公告等<br/>情報共有システム</u><br><b> 指名願</b> )を行えます。→ <u>インターネット受付の流れ</u><br>部語導題からのご案内をご覧ください。<br>事附常業務業者<br>示えます。<br>の更新)                                                                                   |
| 1320 Word/Excel/PowerPoint 用 Microsoft Office E       1320 お問い合せ先一覧       電子調達関連システムの利用       私参加道格審査インターネット受付       入札参加道格審査インターネット受付       支入エンテム       大札参加道格審査インターネット受付       電子入札システムの利用者登録       入札公告等       入札公告              |                                                                                                    | <u>入札公告等<br/>情報共有システム</u><br><b> 指名願</b> )を行えます。→ <u>インターネット受付の流れ</u><br>部論課 からのご案内をご覧ください。<br>事附帯業務業者<br>示えます。<br>の更新)                                                                                   |
| 1320 Word/Excel/PowerPoint 用 Microsoft Office E       1320 お問い合せ先一覧       電子調達関連システムの利用       私総参加資格審査インターネット受付       入札参加資格審査インターネット受付       支入テムを<br>利用する       電子入札システムの利用者登録       入札公告等                                         | <ul> <li>         (国本会社)</li> <li>         (国本会社)</li> <li></li></ul> | <u>入札公告等<br/>情報共有システム</u><br>指名願)を行えます。→ <u>インターネット受付の流れ</u><br><u>書</u> 附常業務業者<br>iえます。<br>の更新)                                                                                                    |
| 1320 Word/Excel/PowerPoint 用 Microsoft Office E       1320 お問い合せ先一覧       電子調達関連システムの利用       型人札参加資格審査インターネット受付       入札参加資格審査インターネット受付       電子入札システムの利用者登録       電子入札システムの利用者登録       入札公告等                                       |                                                                                                    | <u>入札公告等<br/>情報共有システム</u><br>指名願)を行えます。→ <u>インターネット受付の流れ</u><br><u>書附常業務業者</u><br>示えます。<br>の更新)                                                                                                    |
| 1320 Word/Excel/PowerPoint 用 Microsoft Office E       1320 お問い合せ先一覧       電子調達関連システムの利用       私北参加資格審査インターネット受付       電子入札システム       入札参加資格審査インターネット受付       電子入札システムの利用者登録       システムを<br>利用する       入札公告等       入札公告               |                                                                                                    | <u>入札公告等     情報共有システム</u> <b>信税共有システム 信税(</b> 有えます。→ <u>インターネット受付の流れ)      登店導課</u> からのご案内をご覧ください。     事附常業務業者      示えます。      の更新)      情報 等                                                             |
| 1222 Word/Excel/PowerPoint 用 Microsoft Office 王       1222 お問い合せ先一覧       電子調達関連システムの利用       基式私ジステム       入札参加資格審査インターネット受付       電子入札システムの利用者登録       電子入札システムの利用者登録       入札公告等       入札システム                                     | 電子入札システムの利用者登録           入札/首報サービスシステム           福岡県 への入札参加資格審査申請(いわゆる<br>受付期間など、詳しいことは、建築都市部 建築<br>・対象… 県外建設業者、県内外の建設工<br>を照する           ・対象… 県外建設業者、県内外の建設工<br>を照する           ・対象… 県外建設業者、県内外の建設工<br>を照する           ・対象… 県外建設業者、県内外の建設工<br>を照する           ・対象… 県外建設業者、県内外の建設工<br>を照する           ・対象… 県外建設業者、県内外の建設工<br>を照する           ・対象… 県外建設業者、県内外の建設工<br>を照する           ・対象… 泉外建設業者、県内外の建設工<br>・対象… 泉外建設業者、県内外の建設工<br>を照する           ・ 対象… 泉外建設業者、県内外の建設工<br>を照する           ・ 対象… 泉外建設業者、県内外の建設工<br>・ 対象… 泉外建設業者、県内外の建設工<br>・ 「都県本の人和学に関する情報<br>・ 入札参加資格者の指名停止措置に関する           ・ 大札参加資格者の指名停止措置に関する           電子入札・システムが利用できます。           ・ 電子入札システムが利用できます。           ・ 電子入札システムのが利用できます。           ・ 電子入札システムの利用 きたみね : 福田共振客                                                                                                    | 入札公告等           情報共有システム           情名願)を行えます。→ <u>ノンターネット受付の流れ</u> 許道導課からのご案内をご覧ください。           事附常業務業者           行えます。           うえます。           の更新)           情報 等           別す取り、競争参加資格確認や請書の提出、入札手続等 |

④電子入札システムの「調達機関・工事、委託/物品、役務」選択画面(受注者用)が表示されます。【◎工事、委託】を選択します。

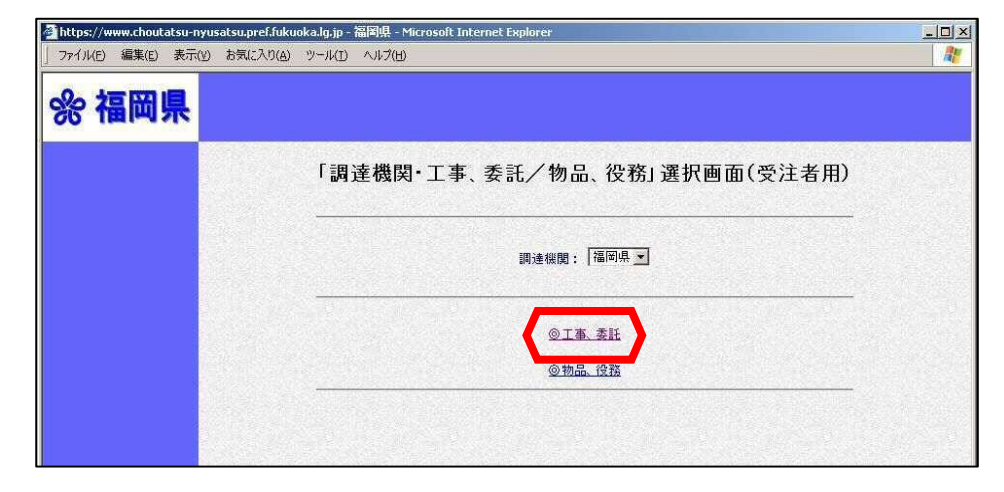

⑤「利用者登録/電子入札」選択画面(受注者用)が表示されます。

【利用者登録】を選択してください。

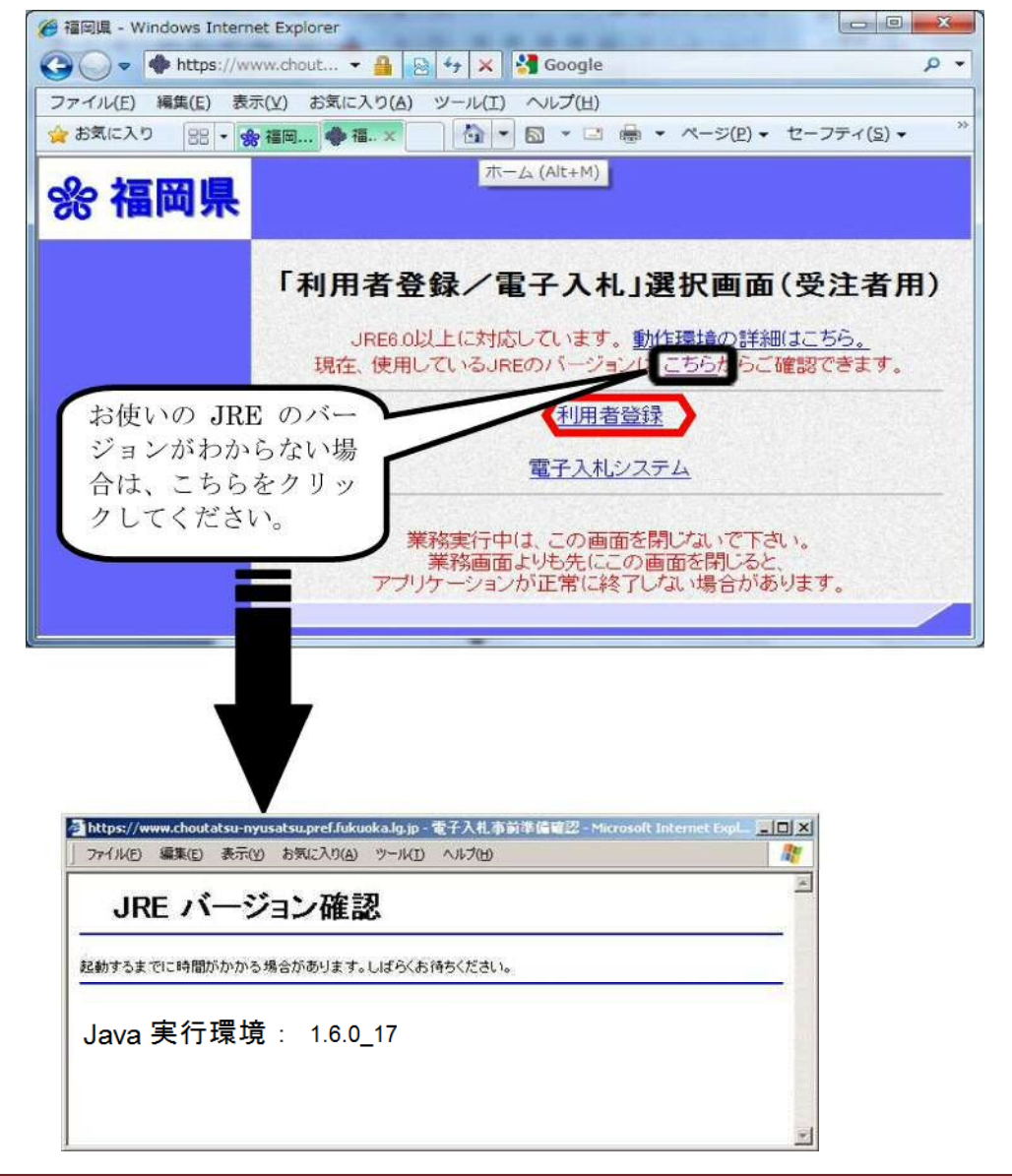

⑥利用者登録の初期画面が表示されます。

【利用者登録処理】ボタンを選択します。日時が表示されてから操作してください。

| ▲ 福岡県 - Windows Internet Explore |                                               |   |
|----------------------------------|-----------------------------------------------|---|
| % 福岡県                            | 2010年12月15日 13時1 福岡県 電子入札システム                 | Ø |
| ◆利用者登録处理                         | 必要なファイルを読み込んでいますので<br>時刻表示がされるまで、操作をしないでください。 | * |
|                                  | <u>福岡県 電子入札システム</u><br><sup>受注者クライアント</sup>   |   |

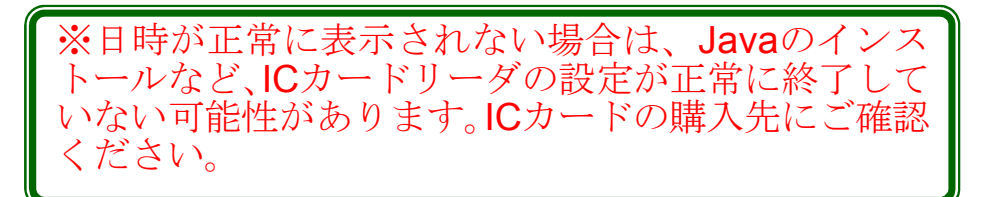

# 利用者登録の手順 (1)新規登録

①利用者登録メニュー画面が表示されます。

【登録】ボタンを選択します。

| - 利用者登録メニュー                                                                                                    |                                                                                                    | 亦再,代書空口信却 IC                                                                                                    |
|----------------------------------------------------------------------------------------------------|----------------------------------------------------------------------------------------------------|----------------------------------------------------------------------------------------------------|
|                                                                                                    |                                                                                                    | <ul> <li>              え、して何報、IC<br/>カード利用部署情<br/>報を変更する。</li></ul>                                                                                     |
| 新規にICカードを登録する場合は、本ボタンを選択してください。<br>で表意口格線、ICカード利用部署情報を変更する場合は、本ボタンを選択し<br>ド更新しけめのカード支西新する場合は、本ボタンを選択してください。<br>登録 変更 ICカード更新 | τ <tau.< td=""><td><ul> <li>IC カード更新         <ul> <li>:使用していた IC カ<br/>ードの<u>有効期限内</u><br/>にカードを更新す<br/>る。</li> </ul> </li> <li>※登録していた IC カード<br/>が失効した場合は、更新で</li> </ul></td></tau.<> | <ul> <li>IC カード更新         <ul> <li>:使用していた IC カ<br/>ードの<u>有効期限内</u><br/>にカードを更新す<br/>る。</li> </ul> </li> <li>※登録していた IC カード<br/>が失効した場合は、更新で</li> </ul> |
|                                                                                                    | 新規にICカードを登録する場合は、本ボタンを選択してくたさい。<br>*美家口信者後、ICカード利用部署情報を変更する場合は、本ボタンを選択し<br>ド更新しけがのわったる更新する場合は、本ボタンを選択してくたさい。<br>登録<br>変更<br>ICカード更新                                                     | 新規口Cカードを登録する場合は、本ボタンを選択してくたさい。<br>*実変ロ防衛、ICカード利用部署情報を変更する場合は、本ボタンを選択してくたさい。<br>ド東低いしがのカード支援<br>登録<br>変更<br>ICカード更新                                      |

②PIN番号入力ダイアログが表示されます。

ICカードをカードリーダに差込み、認証局から発行された PIN番号を入力後に【OK】ボタン を選択します。担当者欄は入力不要です。

| 🖉 福岡県 - Windows Internet Explorer |                                                                |                                 |                                 | -O× |
|-----------------------------------|----------------------------------------------------------------|---------------------------------|---------------------------------|-----|
| %福岡県                              | 2010年12月15日 1                                                  | 3時0                             | 福岡県 電子入札システム                    | Ø   |
| PIN番号入力ダイアログ                      | ×                                                              |                                 |                                 | 1   |
| ○利用者登<br>PIN番号を入力してください。          |                                                                | - E                             |                                 |     |
| PIN番号: ********<br>担当者:           |                                                                |                                 |                                 |     |
| OK<br>Java Applet Window          |                                                                |                                 |                                 |     |
| 登録:新規 <br>安更:代表3<br>  Cカード更早      | コCカードを登録する場合は、本ボタン<br>8回情報、ICカード利用部署情報を変<br>新:以前のカードを更新する場合は、本 | を選択してくた。<br>更する場合は、<br>、ボタンを選択し | れい。<br>本ボタンを選択してくたさい。<br>てくたさい。 |     |
|                                   | <u>登録</u> <u>変更</u>                                            |                                 | ICカード更新                         |     |
|                                   |                                                                |                                 |                                 |     |

③資格審査情報検索画面が表示されます。

"登録番号"及び"商号又は名称"を入力後に【検索】ボタンを選択します。

入力の際の注意事項は次ページ(9ページ)をご参照ください。

| 福岡県               |                                                               | 2010年12月15日 13時0 福岡県 電子入札システム                                   | 0  |  |  |  |
|-------------------|---------------------------------------------------------------|-----------------------------------------------------------------|----|--|--|--|
| 田水砂绿机田            | and the second                                                | 資格案查情報検索                                                        |    |  |  |  |
| TITE BLOCK STREET |                                                               | янацияция                                                       |    |  |  |  |
|                   | 姿格審査情報の検索を行います。登録番号と、確認のために商号又は名称を入力して下さい。<br>(※)の項目は、必須入力です。 |                                                                 |    |  |  |  |
|                   | 登録番号 : (※)(半角数字10文字)                                          |                                                                 |    |  |  |  |
|                   | 商号又は名称 :                                                      | (※)(60文字以内)                                                     |    |  |  |  |
|                   | 入力要領                                                          |                                                                 |    |  |  |  |
|                   | 登録番号について                                                      |                                                                 |    |  |  |  |
|                   | 1.建設業の場合<br>1.) 大西許可の規                                        | (金(評可兼早を 19345 と仮定します)                                          |    |  |  |  |
|                   | 最初は[00]、                                                      | 大臣許可は[[00]]、許可番号は[[012345]]                                     |    |  |  |  |
|                   | したがって、登                                                       | 録番号は 【0000012345』 となります。                                        |    |  |  |  |
|                   | 2)和事許可而提                                                      | (許可最号を 800 と仮定します)                                              |    |  |  |  |
|                   | 最初は『00』、                                                      | 知事許可は[[40]、許可番号は[[000890]]                                      |    |  |  |  |
|                   | したがって、登                                                       | 録番号は『0040000890』となります。                                          |    |  |  |  |
|                   |                                                               |                                                                 |    |  |  |  |
|                   | 2. 測量・設計・コンサ                                                  | ルタント業の場合                                                        |    |  |  |  |
|                   | 福岡県へ競争入                                                       | 札参加資格申請を行っていただいた際に、お返しした                                        |    |  |  |  |
|                   | 受理票に業者コー<br>したがって 1907                                        | ードの記載があり、70もしくは71で始まるコードです。<br>1948年4月 英レビオ R0071 484848月 しかります |    |  |  |  |
|                   | 01200 5 ( 1007                                                |                                                                 |    |  |  |  |
|                   | 商品またけ名称について                                                   |                                                                 |    |  |  |  |
|                   | 1, 電子入札產業 株                                                   | 式会社(仮称)の場合                                                      |    |  |  |  |
|                   | 商号または名称欄                                                      | に 電子入札産業(株) と全て全角で入力してください。                                     |    |  |  |  |
|                   | 2 株式소计 종구1                                                    |                                                                 |    |  |  |  |
|                   | 商号または名称欄                                                      | に二、(株)電子入札工業 と全て全角で入力して(たれ)。                                    |    |  |  |  |
|                   |                                                               |                                                                 |    |  |  |  |
|                   | דמעמייז () א<br>••••                                          | は全て全国で人力をお願いいたします。                                              |    |  |  |  |
|                   | 登録の注意事項                                                       |                                                                 |    |  |  |  |
|                   | 福岡県へ利用者登録でき                                                   | きるICカードは、福岡県競争入札参加資格者名簿に掲載さ                                     |    |  |  |  |
|                   | れている代表者を名義人                                                   | とするカードとなります。その代表者以外を名義人とする」の                                    |    |  |  |  |
|                   | カードを登録されますと、<br>その場合け 後口油総ち                                   | 登録が抹消する場合がありますのでご注意ください。<br>いたします                               |    |  |  |  |
|                   | C TA WE DAY INCLASSING                                        |                                                                 |    |  |  |  |
|                   | 次のような場合は、電子入                                                  | 札は利用できません。                                                      |    |  |  |  |
|                   | 福岡県競争人社参加資す<br>◆本社棚にT福岡                                       | 格者名湾の<br>太郎(仮称)』                                                |    |  |  |  |
|                   |                                                               | · · · · · · ·                                                   |    |  |  |  |
|                   | ◆文店砌に『九州                                                      | 18T (1849)#                                                     |    |  |  |  |
|                   | が掲載されている場合で                                                   |                                                                 |    |  |  |  |
|                   | 『福岡 太郎(仮称                                                     | )』を名義人とするICカードを登録しますと                                           |    |  |  |  |
|                   | システム的には登録され<br>使用できませんので注意                                    | た形になりますが、そのICカードは福岡県の電子入札では<br>してください。                          |    |  |  |  |
|                   |                                                               |                                                                 |    |  |  |  |
|                   |                                                               | 検索 戻る                                                           |    |  |  |  |
|                   |                                                               |                                                                 | 20 |  |  |  |

※工事と委託でそれぞれ競争入札参加資格者名簿に登載されている場合は、別個に利用 者登録をおこなう必要があります。 その際、それぞれに別々のカードが必要になります。(1枚のカードで、両方に登録する ことはできません。)

電子入札システムの操作に関するお問合せは総合ヘルプデスク092-631-1056まで

#### ※注意事項

- (1)登録番号について
  - 1. 建設業の場合 (00+許可区分+許可番号)

①大臣許可の場合(許可番号が12345の場合)

最初は『00』(2桁)、大臣許可は『00』(2桁)、許可番号は『012345』(6桁) したがって、登録番号は『0000012345』(10桁)となります。

②知事許可の場合(許可番号が890の場合)

最初は『00』(2桁)、知事許可は『40』(2桁)、許可番号は『000890』(6桁) したがって、登録番号は『004000890』(10桁)となります。

 2. 測量・設計・コンサルタント業の場合 福岡県へ競争入札参加資格申請を行っていただいた際に、お返しした受理票に業者コードの記載があり、70もしくは71で始まるコードです。したがって『0070\*\*\*\*\*\*』若しくは『0 071\*\*\*\*\*\*』となります。

(2) 商号又は名称について、(株)は全て全角(合計3文字)で入力して下さい。
 ※(株)…JIS\_2D6A、(有)…JIS\_2D6Bは使用できません。(一文字で(株)(有)を表す文字)

- 1. 電子入札産業株式会社(仮称)の場合 (全9文字) 商号または名称欄に 電子入札産業(株) と全て全角で入力してください。
- 2.株式会社電子入札工業(仮称)の場合 (全9文字) 商号または名称欄に (株)電子入札工業 と全て全角で入力してください。
- ※()やカタカナは全て全角で入力をお願いいたします。
- (3)登録番号及び商号又は名称は完全に一致しないと次の処理に進めませんのでご注意下さい。
- (4) 登録の注意事項

福岡県へ利用者登録できる I Cカードは、福岡県競争入札参加資格者名簿に掲載されている代表 者を名義人とするカードとなります。その代表者以外を名義人とする I Cカードを登録されますと、 登録を抹消する場合がありますのでご注意ください。その場合は、後日連絡をいたします。

また、次のような場合は、本県の電子入札には利用できません。

【例】

福岡県競争入札参加資格者名簿の本社欄に『福岡太郎(仮称)』、支店欄に『九州花子(仮称)』が掲載されている場合で、『福岡太郎(仮称)』を名義人とするICカードを登録しま すとシステム的には登録された形になりますが、そのICカードは福岡県の電子入札では使用 できませんのでご注意ください。 ④利用者登録情報の入力

全て入力し終えたら次頁の注意事項をよくご確認いただき、【入力内容確認】ボタンを押してください。

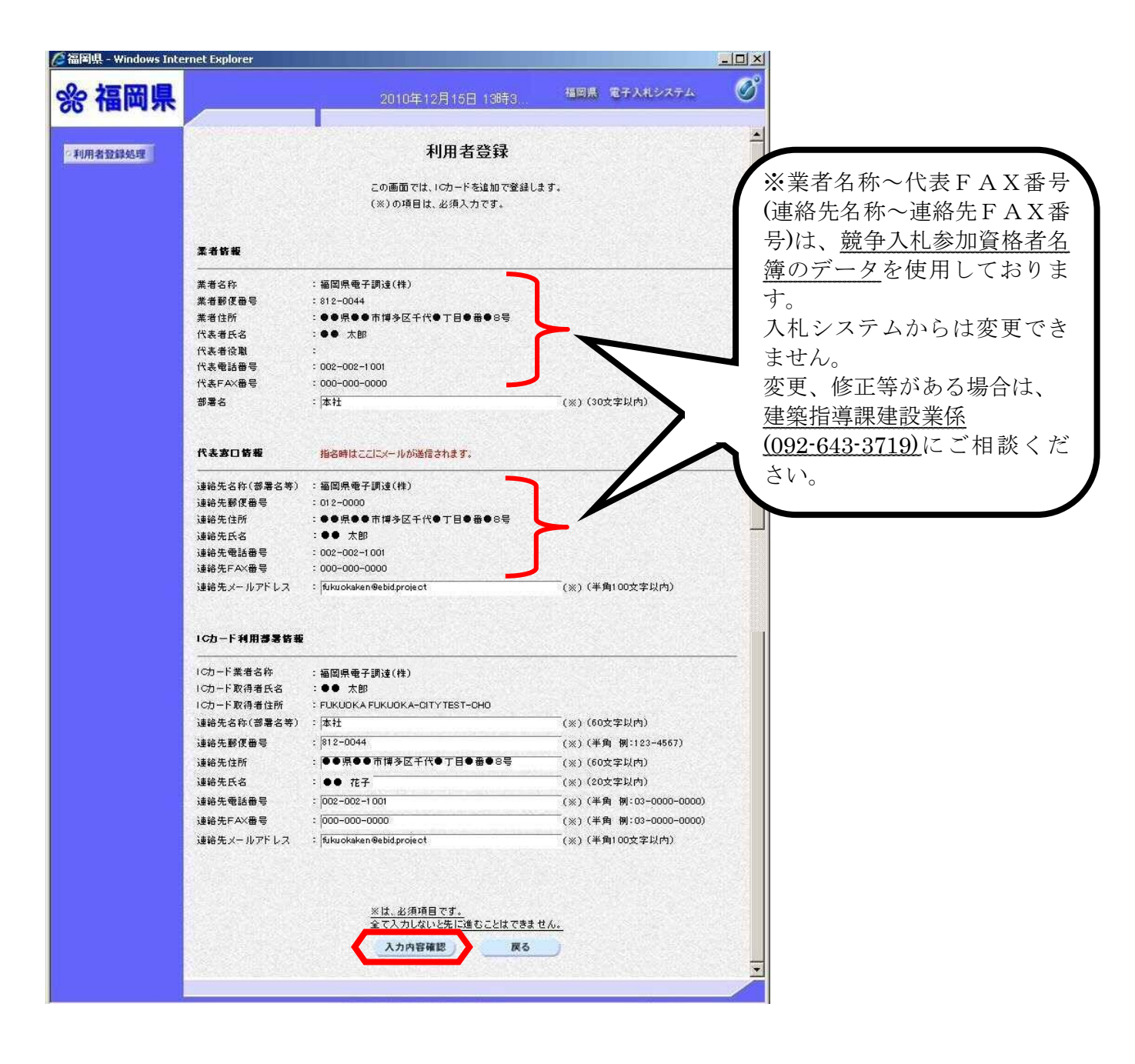

#### ※電子メールアドレスを登録する際の注意事項

利用者情報を登録する際に、メールアドレスを間違って登録していると、指名通知書発行のお知ら せ等、入札システムからのお知らせのメールが届きません。登録された情報(特に連絡先メールアドレ ス)に誤りがないか、十分ご確認ください。メールアドレスを登録する場所は2ヶ所ありますので、両 方とも間違いがないように入力してください。

(1)大文字/小文字
アルファベットの大文字/小文字です。アルファベット順に、左に大文字、右に小文字を 列記しています。
Aa Bb Cc Dd Ee Ff Gg Hh Ii Jj Kk L1 Mm Nn Oo Pp Qg Rr Ss Tt Uu Vv Ww Xx Yy Zz

#### (2) 記号

ピリオド【.】とカンマ【,】は、キー配列が隣り合っていることもあり、誤入力が発生しや すいようです。入力内容に誤りがないかご確認ください。

#### (3)スペース(空白)

メールアドレスにはスペースを用いることはありませんが、気づかずにスペースキーを押し てしまい、スペースが挿入されているケースがあります。ご注意ください。

#### 【よくある誤りの例】

|                  | 設                                     | 正                                           |
|------------------|---------------------------------------|---------------------------------------------|
| ピリオド「.」の代わりに     | testuser01@pref,fukuoka,              | testuser01@pref.fukuoka.lg.j                |
| カンマ「,」を使っている     | lg, jp                                | р                                           |
| ピリオド「.」が抜けてい     | testuser02@pref.fukuoka.              | testuser02@pref.fukuoka.lg.j                |
| る                | lgjp                                  | р                                           |
| アドレスの途中にスペース     | testuser03 <mark>@</mark> pref.fukuok | testuser03 <mark>@</mark> pref.fukuoka.lg.j |
| が入っている           | a.lg.jp                               | р                                           |
| この他に、アルファベットの    | )1 (小文字のL) と i (小)                    | 文字のI)、j(小文字のJ)と                             |
| i (小文字の I )など、入力 | 誤りが多いようです。                            |                                             |

⑤入力内容に誤りがないか確認の上、【登録】ボタンを押してください。

| lorer       |                                                                                                    |                                                                                                    |
|-------------|----------------------------------------------------------------------------------------------------|----------------------------------------------------------------------------------------------------|
|             | 2010年12月15日 13時3 福岡県 電子入札システム                                                                                                    | Ø                                                                                                    |
| 1044-F-02#- | * 1000-000-0000                                                                                                    |                                                                                                    |
| 連絡先メールアドレス  | : fukuokaken@ebidproject                                                                                                    |                                                                                                    |
| ICカード利用部署皆報 |                                                                                                    |                                                                                                    |
| ICカード業者名称   | :福岡県電子調達(株)                                                                                                    |                                                                                                    |
| 1Cカード取得者氏名  | :●● 太郎                                                                                                    |                                                                                                    |
| ICカード取得者住所  | : FUKUOKA FUKUOKA-OITY TEST-OHO                                                                                                    |                                                                                                    |
| 連絡先名称(部署名等) | :本社                                                                                                    |                                                                                                    |
| 連絡先郵便番号     | : 812-0044                                                                                                    |                                                                                                    |
| 連絡先住所       | :●●県●●市博多区千代●丁目●番●8号                                                                                                    |                                                                                                    |
| 連絡先氏名       | :●●太郎                                                                                                    |                                                                                                    |
| 連絡先電話番号     | : 002-002-1 001                                                                                                    |                                                                                                    |
| 連絡先FAX番号    | : 000-000-0000                                                                                                    |                                                                                                    |
| 連絡先メールアドレス  | : fukuokaken@ebid.project                                                                                                    |                                                                                                    |
| ICカード情報     |                                                                                                    |                                                                                                    |
| 証明書シリアル番号   | : 3290929 (10)進) / 323731 (16)進)                                                                                                    |                                                                                                    |
| 証明書発行者      | : OU=NDN Test CA2,0=Nippon Denshi Ninsho Go.Ltd.,G=JP                                                                                                    |                                                                                                    |
| 証明書有効期限     | : 2011/09/01                                                                                                    |                                                                                                    |
| 業者情報及び      | F、ICカード利用部署情報の業者名称が御社の業者名称                                                                                                    |                                                                                                    |
| であることを      | 観してくたさい。                                                                                                    |                                                                                                    |
| また、代表窓      | コ情報の連絡先氏名とICカート利用部署情報のICカート                                                                                                    |                                                                                                    |
| 取得者氏名が      | ー致していることをご確認ください。                                                                                                    |                                                                                                    |
| この内容でよ      | ろしければ登録ボタンを押してください                                                                                                    |                                                                                                    |
|             | 登録 戻る                                                                                                    |                                                                                                    |
|             |                                                                                                    |                                                                                                    |
|             |                                                                                                    |                                                                                                    |
|             | 1001日2<br>2時代元ド本3 億号<br>連時先メールアドレス<br>10カード業者名称<br>(つカード取得者氏名<br>10カード取得者氏名<br>10カード取得者氏名<br>10カード取得者住所<br>連時先名称(部署名等)<br>連時先名称(部署名等)<br>連時先名(部署名等)<br>連時先名<br>連時先年料(部署名等)<br>連時先年料(部署名等)<br>連時先年料(部署名等)<br>連時先年料(部名等)<br>連時先年料(部名等)<br>連時先年料(部名)<br>2601日年<br>10月1日年<br>10月1日年<br>11月1日年<br>11月1日日<br>11月1日日<br>11月1日日<br>11月1日日<br>11月1日日<br>11月1日日<br>11月1日日<br>11月1日日<br>11月1日日<br>11月1日日<br>11月1日日<br>11月1日日<br>11月1日日<br>11月1日日<br>11月1日日<br>11月1日日<br>11月1日日<br>11月1日日<br>11月1日日<br>11月11日日<br>11月11日日<br>11月11日日<br>11月11日<br>11月11日11日<br>11月11日11日<br>11月11日111日<br>11月11日 | more<br>2010年12月16日 13時3.<br>MEME ならんかくのない<br>単結先くかんなない<br>単結先くかんなない<br>たたした日和用事業ない<br>100-CUTTER<br>100-CHTTER<br>100-CHTTER |

⑥利用者登録完了画面が表示されます。

以上で登録完了です。しばらくすると、「ICカード利用部署情報」で登録したメールアドレスに登録完 了をお知らせするメールが届きます。10分~20分程度経ってもメールが届かない場合は、メールアド レスの登録誤りである可能性があります。①の「変更」ボタンを押して、登録内容に誤りがないか確認 してください。

| 🙋 福岡県 - Windows Inte | rnet Explorer                                 | -OX        |
|----------------------|-----------------------------------------------|------------|
| % 福岡県                | 2010年12月15日 13時3 福岡県                          | 87282274 🧭 |
| 利用者登録処理              |                                               |            |
|                      | 利用者情報の登録が完了いたしました。<br>業者番号は020000000001447です。 |            |
|                      | ブラウザを右上の×ボタンで一度終了させて下さい。                      |            |
|                      | 白潮                                            |            |
|                      |                                               |            |

<メール画面>

| ◆福岡県電子入札システムからのお知らせ                                                                                                    | - |
|----------------------------------------------------------------------------------------------------|---|
| 利用者が以下のように登録されましたのでお知らせ致します。<br>このメールは登録された連絡先メールアドレス宛に送信されています。                                                                                  |   |
| 業者名称 : 福岡県電子調達(株)<br>連絡先氏名:●●太郎<br>連絡先住所:●●県●●市博多区千代●丁目●番●8号                                                                                      |   |
| ※通知書等の内容については、発注機関へお尋ねください。                                                                                                    |   |
| <ul> <li>※電子入札システムの操作方法については、統合ヘルブデスクへお尋ねください。</li> <li>統合ヘルブデスク</li> <li>電話: 092-631-1056</li> <li>電子メール: <u>dentyo2@test.ebid.jp</u></li> </ul> |   |
| *************************************                                                                                                    |   |
| ホームページアドレス : <u>http://www.pref.fukuoka.lg.jp/</u><br>************************************                                                        | • |

※入札システムからのお知らせメールについて

電子メールは、県庁から送信後、概ね5分程度で皆様の元に到達しますが、その仕組み上、到達に遅 延が発生する場合があります。入札システムからのメールは、あくまで補助的な連絡手段ですので、 指名通知、開札結果等は必ず入札システムで確認してください。

## 2. 利用者登録の手順

## (2) 変更

代表窓口情報、ICカード利用部署情報を変更する場合、下記手順で行います。 メールアドレス修正もこちらからとなります。

※入札参加資格者名簿の変更に関するお問い合わせは、建築都市総務課 建設業係 (092-643-3719)までお願いいたします。

①ログイン後の画面です。【変更】ボタンを選択します。

| C 福岡県 - Windows Internet Exp | lorer                                                                                                   |                                                        | - D × |
|------------------------------|----------------------------------------------------------------------------------------------------|--------------------------------------------------------|-------|
| %福岡県                         | 2010年12月15日 14時4                                                                                        | 福岡県 電子入札システム                                           | Ø     |
| 利用者登録处理                      | 利用者登録メニュー                                                                                               | -                                                      |       |
|                              |                                                                                                    |                                                        |       |
|                              |                                                                                                    |                                                        |       |
|                              | 登録:新規口Cカードを登録する場合は、本ボタンを選択して<br>変更:代表窓口情報、ICカード利用部署情報を変更する場合<br>ICカード更新:以前のカードを更新する場合は、本ボタンを選択<br>登録 変更 | ださい。<br>ま、本ボタンを選択してくたさい。<br>Rしてください。<br><b>ICカード更新</b> |       |
|                              |                                                                                                    |                                                        |       |
|                              |                                                                                                    |                                                        |       |

②PIN番号入力ダイアログが表示されます。

ICカードをカードリーダに差込み、認証局から発行されたPIN番号を入力後に【OK】ボタン

を選択します。担当者欄は入力不要です。

|                                         | 4 福田県 電子人札システム                                                    | 1                                                                                                    |
|-----------------------------------------|-------------------------------------------------------------------|----------------------------------------------------------------------------------------------------|
| 利用者登録メニ                                 | la⊷                                                               |                                                                                                    |
| PIN番号 <b>入力ダイアログ</b><br>PIN番号を入力してください。 | ×                                                                 |                                                                                                    |
| PIN番号:<br>担当者:                          |                                                                   |                                                                                                    |
| OK キャンセル<br>Java Applet Window          | ださい。<br>よ、本ボタンを選択してください。<br>れしてください。<br><b>ICカード更新</b>            |                                                                                                    |
|                                         | 利用者登録メニ<br>PIN番号入力Jダイアログ<br>PIN番号を入力してください。<br>PIN番号:<br>担当者:<br> | PIN番号入力ダイアログ       X         PIN番号を入力してください。       X         PIN番号:       X         担当者:       X         OK       キャンセル         Java Applet Window       Cカード要新 |

③利用者変更画面が表示されます。

変更箇所入力完了後、【入力内容確認】ボタンを選択します。

| 富岡県 - Windows Inte                                                                                                    | ernet Explorer          |                                         |                                       |       |
|----------------------------------------------------------------------------------------------------|-------------------------|-----------------------------------------|---------------------------------------|-------|
| 8 福岡県                                                                                                    |                         | 2010年12月15日 14時4.                       | 福岡県 電子入札システム                          | Ø     |
| 用去發錢軌間                                                                                                    |                         | 利田者変更                                   |                                       | -     |
| Terry Allowing Control of Control of Control |                         | THEXX                                   |                                       |       |
|                                                                                                    |                         | 利用者変更では、登録されている業者情報の<br>(※)の項目は、必須入力です。 | )変更を行います。                             |       |
|                                                                                                    | 柔者情報                    |                                         |                                       |       |
|                                                                                                    |                         | : 020000000001 447                      |                                       |       |
|                                                                                                    | 業者名称                    | :福岡県電子調達(株)                             |                                       |       |
|                                                                                                    | 業者郵便番号                  | - 812-0044<br>- ●●回●●本博を反工作●丁日●至●○早     |                                       | 53. I |
|                                                                                                    | 代表者氏名                   |                                         |                                       | 22    |
|                                                                                                    | 代表者沿路                   | ****************                        | <u></u>                               |       |
|                                                                                                    | 代表電話番号                  | : 002-002-1001                          | (※)(半角 例:03-0000-0000)                |       |
|                                                                                                    | ■ 代表FAX番号<br>■<br>邮要在   |                                         | (※)(半周 例:03-0000-0000)<br>(※)(30女字以内) |       |
|                                                                                                    |                         | . lavi <del>r</del>                     | (%) (voz + km)                        |       |
|                                                                                                    | 代表家口情報                  | 指名時はここにメールが送信されます。                      |                                       |       |
|                                                                                                    | 連絡先名称(部署名等)             | : 福岡県電子調達(株)                            |                                       |       |
|                                                                                                    | 連絡先郵便番号                 | : 012-0000                              |                                       | 1     |
|                                                                                                    | 連絡先住所<br>:連絡失 年夕        | :●●県●●市博多区千代●丁目●番●8号<br>:●● 大郎          |                                       |       |
|                                                                                                    | 理和元氏名<br>連絡先電話番号        | : 002-002-1001                          |                                       |       |
|                                                                                                    | 連絡先EAX番号                | : 000-000-0000                          |                                       |       |
|                                                                                                    | 連絡先メールアドレス              | : fukuokaken@ebid.project               | (※)(半角100文字以内)                        |       |
|                                                                                                    |                         |                                         |                                       |       |
|                                                                                                    | ICカード利用部署皆報             |                                         |                                       |       |
|                                                                                                    | ICカード業者名称<br>ICカード取得者氏名 | :福岡県電子調達(株)<br>:●● 太郎                   |                                       |       |
|                                                                                                    | ICカード取得者住所              | : FUKUOKA FUKUOKA-CITY TEST-CHO         |                                       |       |
|                                                                                                    | · 連絡先名称(部署名等)           | -  本社                                   | (※)(60文字以内)                           |       |
|                                                                                                    | ■ 理验完郵很番号<br>■<br>通絡供住所 | · p12-0044<br>: ●●厚●●市博冬区千代●丁日●采●○早     | (※)(半角 例:123~4567)<br>                |       |
|                                                                                                    | ■ 連絡先氏名                 | :●●太郎                                   | (※)(20文字以内)                           |       |
|                                                                                                    | ∎連絡先電話番号                | : 002-002-1001                          | (※)(半角 例:03-0000-0000)                |       |
|                                                                                                    | 連絡先FAX番号                | : 000-000-0000                          | (※)(半角例:03-0000-0000)                 |       |
|                                                                                                    | 連絡先メールアドレス              | :  fukuokaken@ebid.project              | (※)(半角100文字以内)                        |       |
|                                                                                                    |                         |                                         |                                       |       |
|                                                                                                    |                         | 入力內容確認                                  | 6                                     |       |
|                                                                                                    | Manage and strength     | Salara Carlos and Dalar (S.             |                                       | •     |
|                                                                                                    |                         |                                         |                                       |       |
|                                                                                                    |                         | •••••                                   |                                       |       |
|                                                                                                    |                         | 変更可能箇所                                  |                                       |       |
|                                                                                                    |                         | ・業者情報                                   |                                       |       |
|                                                                                                    |                         | 代表電話番号                                  |                                       |       |
|                                                                                                    |                         | Γ Δ V <del>采</del> 旦                    |                                       |       |
|                                                                                                    |                         |                                         |                                       |       |
|                                                                                                    |                         | <b>尚者</b> 名                             |                                       |       |
|                                                                                                    |                         |                                         |                                       |       |
|                                                                                                    |                         | ・代表窓口情報                                 |                                       |       |
|                                                                                                    |                         | 連絡先メールアドレス                              | ζ                                     |       |
|                                                                                                    |                         |                                         |                                       |       |
|                                                                                                    |                         | IOA. 12年日空田は                            | 巨土口                                   |       |
|                                                                                                    |                         | <ul> <li>ICカート利用部者情</li> </ul>          | <b>亨辛</b> 文                           |       |
|                                                                                                    |                         | 連絡先名称                                   |                                       |       |
|                                                                                                    |                         | 連絡先郵便番号                                 |                                       |       |
|                                                                                                    |                         | <b></b>                                 |                                       |       |
|                                                                                                    | -                       | えきかけ ノレトエノノト                            |                                       |       |
|                                                                                                    |                         | すめ上にた                                   |                                       |       |
|                                                                                                    | - E                     | 連絡先氏名                                   |                                       |       |
|                                                                                                    |                         | 連絡先氏名                                   |                                       |       |

## ④入力内容を確認後、【変更】ボタンを選択します。修正がある場合、【戻る】ボタンで前画面へ戻り修正します。

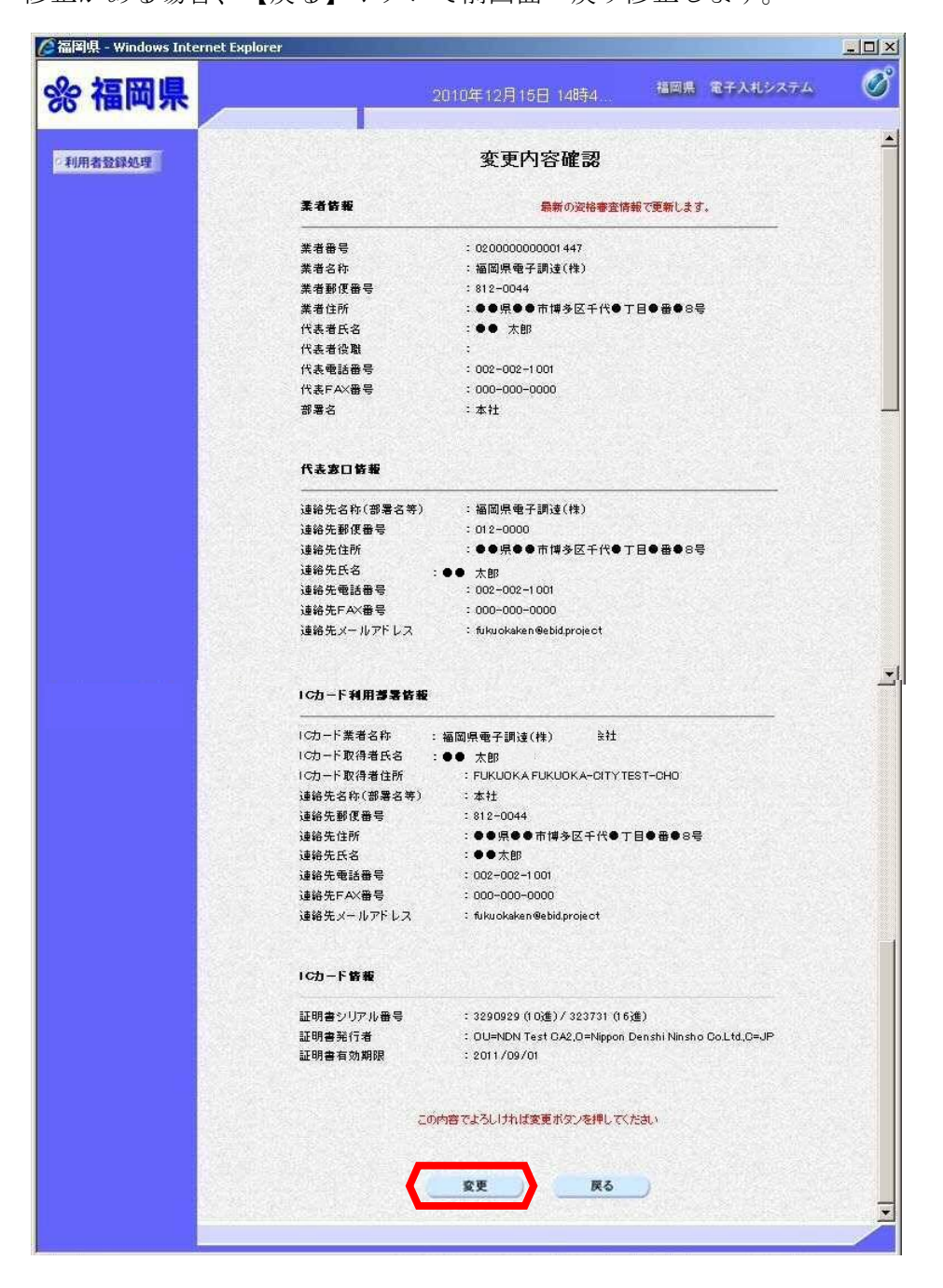

⑤利用者登録変更の完了画面が表示されます。

以上で変更完了です。しばらくすると、「ICカード利用部署情報」で登録したメールアドレスに変更 完了をお知らせするメールが届きます。

|             |                     |              | -D× |
|-------------|---------------------|--------------|-----|
| <b>※福岡県</b> | 2010年12月15日 14時4    | 福岡県 電子入札システム | Ø   |
| 和用者整辞处理     |                     |              |     |
|             | 利用者情報の変更が完了いたしました。  |              |     |
|             | ブラウザを右上の×ボタンで一度終了させ | ττάι.        |     |
|             | 印刷                  |              |     |
|             |                     |              |     |

<メール画面>

| ◆福岡県電子入札システムからのお知らせ                                                                                           | - |
|----------------------------------------------------------------------------------------------------|---|
| 利用者が以下のように登録されましたのでお知らせ致します。<br>このメールは登録された連絡先メールアドレス宛に送信されています。                                              |   |
| 業者名称 : 福岡県電子調達(株)<br>連絡先氏名:●●太郎<br>連絡先住所:●●県●●市博多区千代●丁目●番● 8 号                                                |   |
| ※通知書等の内容については、発注機関へお尋ねください。                                                                                   |   |
| ※電子入札システムの操作方法については、統合ヘルブデスクヘお尋ねください。<br>統合ヘルブデスク<br>電 話 : 092-631-1056<br>電子メール: <u>dentyo2@test.ebid.jp</u> |   |
| *************************************                                                                         |   |
| ホームページアドレス : <u>http://www.pref.fukuoka.lg.jp/</u><br>************************************                    |   |

## 2. 利用者登録の手順

(3) ICカードの更新

使用していた I Cカードを<u>有効期限内</u>にカード更新する場合、下記手順で更新します。 ※登録していた I Cカードが<u>失効した場合</u>は、更新ではなく「登録」から新たに登録し直して 下さい。

①ログイン後の画面です。【ICカード更新】ボタンを選択します。

| % 福岡県    | 2010年12月16日 09時56分                                                                                   | 福岡県 電子入札システム         | Ø |
|----------|----------------------------------------------------------------------------------------------------|----------------------|---|
| ○利用者登録处理 | 利用者登録メニュー                                                                                            |                      |   |
|          |                                                                                                    |                      |   |
|          |                                                                                                    |                      |   |
|          | 登録:新規にICカードを登録する場合は、本ボタンを選択してくたさ<br>変更:代表窓口情報、ICカード利用部署情報を変更する場合は、本<br>ICカード更新:以前のカードを更新する場合は、本ボタンを登 | い。<br>Rボダンを選択してください。 |   |
|          |                                                                                                    | :カード更新               |   |
|          |                                                                                                    |                      |   |
|          |                                                                                                    |                      |   |

#### ②確認ダイアログが表示されます。

現在使用している I Cカード(古いICカード)がカードリーダに挿入されていることを確認し【O K】ボタンを選択 してください。

| ⑦ 福岡県 - Windows Internet Explorer |                                                                                                    | C                                  | .)= |
|-----------------------------------|----------------------------------------------------------------------------------------------------|------------------------------------|-----|
| % 福岡県                             | 2010年12月16日 09時58分                                                                                       | 福岡県 電子入札システム                       | 6   |
| 利用者登録处理                           | 利用者登録メニュー                                                                                                |                                    |     |
| Web ページからのメッ                      | セージ                                                                                                    | X                                  |     |
| ? 現在使用                            | 3しているICカードがICカードリーダーに正しく挿入されていることを確認し<br>(0K)キャンセル                                                       | て「OK」ボタンをクリックしてください。               |     |
|                                   | 登録・新規こにカードを登録する場合は、本ボタンを選択してください<br>変更:代表窓口情報:にカード利用部署情報を変更する場合は、本ボ<br>にカード更新:以前のカードを更新する場合は、本ボタンを選択してくど | 。<br>ドタンを選択してください。<br>ださい。<br>ード東新 |     |
|                                   |                                                                                                    |                                    |     |
|                                   |                                                                                                    |                                    |     |
|                                   |                                                                                                    |                                    |     |

③PIN番号ダイアログが表示されます。

現在使用しているPIN番号入力後、【OK】ボタンを選択します。担当者は入力不要です。

| 福岡県 - Windows Internet Ex | φlorer             |              |
|---------------------------|--------------------|--------------|
| 診 福岡県                     | 2010年12月16日 09時58分 | 福岡県 電子入札システム |
| 利用者登録処理                   | 利用者登録メニュー          |              |
|                           | PIN番号入力ダイアログ       |              |
|                           | PIN番号を入力してください。    |              |
|                           |                    |              |
|                           | PIN番号:             | 7/12413      |
|                           |                    |              |
|                           | 0K ++>1211         |              |
|                           |                    |              |
|                           |                    |              |

④確認ダイアログが表示されます。

現在使用しているICカード(古いカード)を抜き出し、新しく使用するカードを挿入します。 新しく使用するICカードが、カードリーダに挿入されていることを確認し【OK】ボタンを選 択してください。

| 福岡県 - Windows Internet Explor | rer                                                                                                    |                                 |
|-------------------------------|----------------------------------------------------------------------------------------------------|---------------------------------|
| 絵 福岡県                         | 2010年12月16日 09時58分                                                                                      | 福岡県 電子入札システム                    |
| 利用者登録処理                       | 利用者登録メニュー                                                                                               |                                 |
| Web 🗶 🚽                       | ジからのメッセージ                                                                                               | X                               |
| Q                             | 新しいICカードがICカードリーダーに正しく挿入されていることを確認して                                                                    | 「OK」ボタンをクリックしてください。             |
|                               | 登録:新規に10カードを登録する場合は、本ボタンを選択してくださ<br>変更:代表窓口情報、10カード利用部署情報を変更する場合は、ネ<br>10カード更新:以前のカードを更新する場合は、本ボタンを選択して | れ。。<br>本ボタンを選択してください。<br>こください。 |
|                               |                                                                                                    |                                 |
|                               |                                                                                                    |                                 |
|                               |                                                                                                    |                                 |

⑤ P I N番号ダイアログが表示されます。

認証局より新しく発行されたPIN番号入力後、【OK】ボタンを選択します。担当者は入力不要です。

|          | lorer              |              |   |
|----------|--------------------|--------------|---|
| % 福岡県    | 2010年12月16日 03時58分 | 福岡県 電子入札システム | Ø |
| ○利用者登録处理 | 利用者登録メニュー          |              |   |
|          | Р№番号入力ダイアログ        |              |   |
|          | PIN番号を入力してください。    |              |   |
|          | PIN番号:             |              |   |
|          | 担当者:               | てください。       |   |
|          |                    |              |   |
|          | UN TYSEN           |              |   |
|          |                    |              |   |

⑥ I Cカード更新確認画面が表示されます。

内容を確認後、【更新】ボタンを選択します。修正がある場合、【戻る】ボタンで前画面へ戻り 修正します。

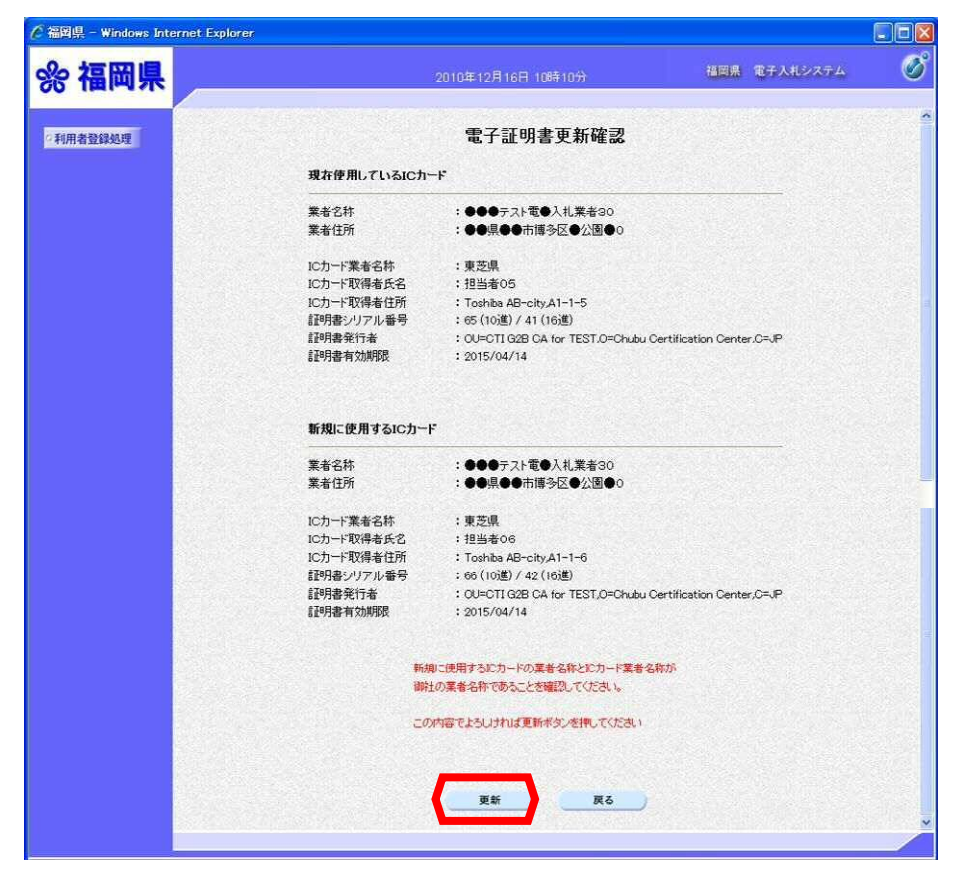

⑦ICカード更新完了画面が表示されます。

以上で更新完了です。しばらくすると、「ICカード利用部署情報」で登録したメールアドレスに更 新完了をお知らせするメールが届きます。

| 🌈 福岡県 - Windows Inter | net Explorer                    |   |
|-----------------------|---------------------------------|---|
| %福岡県                  | 2010年12月16日 10時11分 福岡県 電子入札システム | Ø |
| 2 利用者登録処理             |                                 |   |
|                       | 電子証明書の更新が完了いたしました。              |   |
|                       | ブラウザを右上のXボタンで一度終了させて下さい。        |   |
|                       |                                 |   |
|                       |                                 |   |
|                       |                                 |   |
|                       |                                 |   |
|                       |                                 |   |

<メール画面>

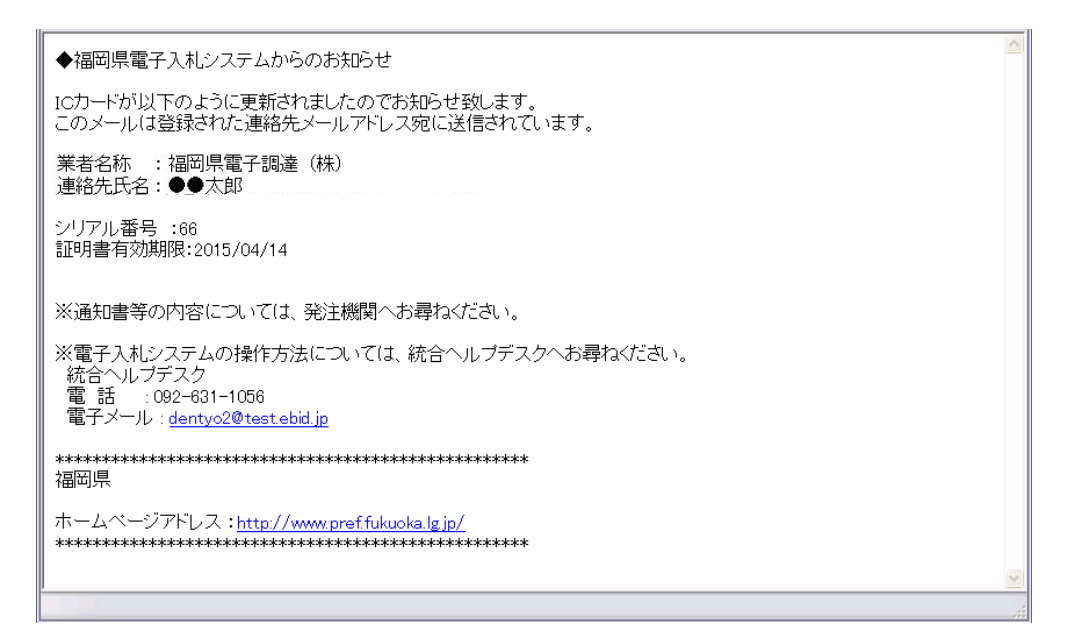

発行者: 福岡県企画·地域振興部 情報政策課 運用係

22

### 福岡県電子入札システム利用者登録の手引き

発 行:平成26年6月9日